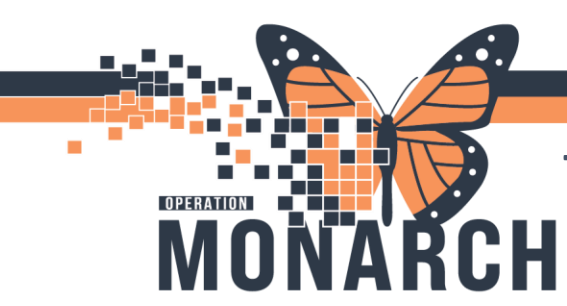

### ALLIED HEALTH - CASE MANAGEMENT

This Tip Sheet is intended to help end users understand when to use the Chart Not Done feature within the Multi-Patient Task List (MPTL).

### **Charting Not Done**

Navigate to the Multi Patient Task List (MPTL)

- Right-click the assigned task from the task list
- Locate the **Chart Not Done** option; select that option.
- In the **Chart Not Done** window that opens, select an option from the drop-down menu and add any additional notes to the *Comment* area as needed. Click on the green check mark when done, to sign and submit.

|                            | Wolti Patient Task List                     |                                |                                    |                    |                  |                                              |                                                          |                        |
|----------------------------|---------------------------------------------|--------------------------------|------------------------------------|--------------------|------------------|----------------------------------------------|----------------------------------------------------------|------------------------|
|                            | · · · · · · · · · · · · · · · · · · ·       | 6                              |                                    |                    |                  |                                              |                                                          |                        |
|                            | Departmental View, Assigned                 | Leike                          |                                    |                    |                  |                                              |                                                          |                        |
|                            | Resistance Supples Do                       | cupational Therapy             | Speech Language Pa                 | hology             |                  |                                              |                                                          |                        |
|                            | All Fatures                                 |                                | Name                               | Location Name      | the Made at Reco | of Number Task Status Toheduled Date and Tin | Tail Description                                         |                        |
|                            | E ZZMIHAR, PTREPRERAL                       |                                | TINGNAL PROPERTY.                  | C ED / AL / A      | 11001818         | Pendora - 1002 AAXX - 110                    | Administrate Barthal Index of Activities of Daily Living |                        |
|                            |                                             |                                | 2140-sag, PTRD/144,<br>31-May/1970 | SCR0/AL/A          | 11001018         | Chart Done (Date/Time)<br>Chart Not Done     | Discharge Earthet Index of Activities of Celly Uning     |                        |
|                            |                                             |                                |                                    |                    |                  | Guide Over<br>Over Details                   |                                                          |                        |
|                            |                                             |                                |                                    |                    |                  | Ad Her Charling .                            |                                                          |                        |
|                            |                                             |                                |                                    |                    |                  | Reschedule This Task                         |                                                          |                        |
|                            |                                             |                                |                                    |                    |                  | Paul                                         |                                                          |                        |
|                            |                                             |                                |                                    |                    |                  | Order Info                                   |                                                          |                        |
|                            |                                             |                                |                                    |                    |                  | Order Comment                                |                                                          |                        |
|                            |                                             |                                |                                    |                    |                  | Parlierence Marcult                          |                                                          |                        |
|                            |                                             |                                |                                    |                    |                  | Tesk Infe                                    |                                                          |                        |
|                            |                                             |                                |                                    |                    |                  | Patient Snapshet                             |                                                          |                        |
|                            |                                             |                                |                                    |                    |                  | Select All<br>Developt All                   |                                                          |                        |
|                            |                                             |                                |                                    |                    |                  | Coast Rational Chart I                       |                                                          |                        |
|                            |                                             |                                |                                    |                    |                  | total contraction of the second              |                                                          |                        |
| Speech Language Pathology  | D Admission Barth                           | el Index of Acti               | vities of Daily Livir              | g (Not Done) -     | ZZREHAB, PT      | REFERRAL X                                   |                                                          |                        |
| Name Locatio               | 10188                                       |                                |                                    |                    |                  | No. of Concession, Name                      |                                                          |                        |
| 31.Map/1970                | Performed on: 30                            | Aug/2024                       | 5 3 11.12                          | EDT .              | By: NH           | 5 Test01, Physiotherapist                    | ny Linny.                                                |                        |
| ZZREMAN, PTREFERRAL SCED / | (1.2.1111) 11.2. (1.2.1111) 11.2. (1.2.111) |                                |                                    |                    |                  |                                              | Ay Living * Nichou II                                    | ising the <b>Chart</b> |
| 3 Cardin Child             | *Reason Not Done:                           |                                |                                    |                    |                  | 4                                            | Note: 0                                                  | ising the <b>chart</b> |
|                            | Comment:                                    | Administered<br>Chastor in Pa  | I by Anaesthesia P<br>diana Status | ersonnel           |                  |                                              | Not Don                                                  | e feature on a         |
|                            | a sector a sub-                             | Discharged p                   | nior to murse asses                | ment               |                  |                                              | Not Don                                                  |                        |
|                            |                                             | Documented                     | at Incomect Time                   |                    |                  |                                              | task will                                                | complete the           |
|                            |                                             | Documented                     | on Incorrect Circle                |                    |                  |                                              |                                                          |                        |
|                            |                                             | Equipment/5                    | upplies Not Availa                 | ble                |                  |                                              | Consult C                                                | Jrder.                 |
|                            |                                             | Medication N                   | iot Available                      |                    |                  |                                              |                                                          |                        |
|                            |                                             | Nausea/Vom                     | iting                              |                    |                  |                                              |                                                          |                        |
|                            |                                             | Patient/ Juni                  | ued .                              |                    |                  |                                              |                                                          |                        |
|                            | Ľ.                                          | Patient LOA                    |                                    |                    |                  | 1                                            |                                                          |                        |
|                            |                                             | Patient Sleep                  | ing/Sedited                        |                    |                  |                                              |                                                          |                        |
|                            |                                             | Prescriber Co<br>Granses to Gr | insultation Require                | dition Time        |                  |                                              |                                                          |                        |
|                            |                                             | Other                          | enalty Aproximite                  | Several Electronic |                  |                                              |                                                          |                        |
|                            |                                             |                                |                                    |                    |                  |                                              |                                                          |                        |

niagarahealth

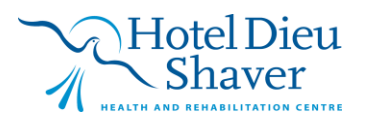

1

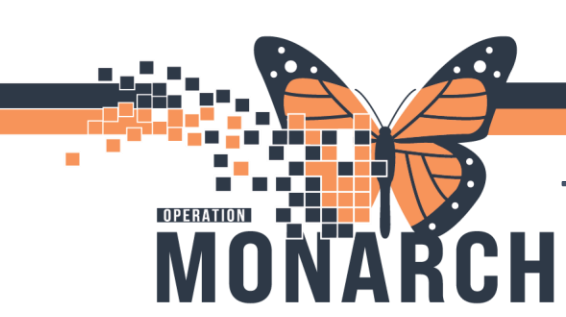

### **Rescheduling a Task**

A task will remain on the task list for 7 days (or 168 hours) from the date and time of the initial order. Case Managers can reschedule a task, using the **Reschedule This Task** feature, within 3 days (or 72 hours) of the initial order. After this period, the option to reschedule that specific task will be disabled.

The maximum duration a task can remain on the task list, including any rescheduling, is 10 days, after which the task will be removed. If a task is not rescheduled, it will disappear from the MPTL after 7 days. Once a task has disappeared, it cannot be retrieved, though the initial order will remain in an *Ordered* status and will not be marked as *Completed*.

It is important to retrieve PowerForms from the task list, so that the PowerForm is linked to the initial order. It is highly recommended that the task be rescheduled within 3 days of the initial order, if the end user suspects the task will not be completed within 7 days.

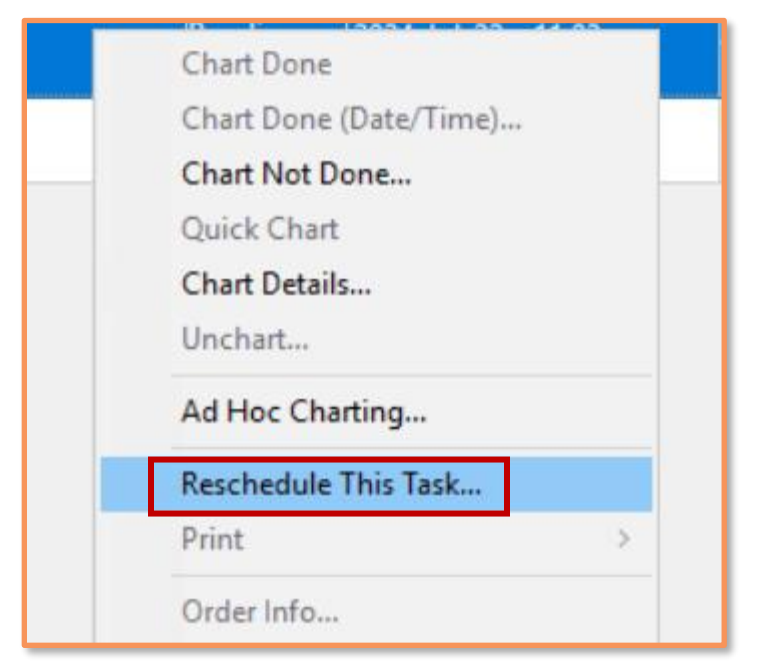

### How to Reschedule a Task

• Locate the task on the MPTL that needs to be rescheduled.

• Right-click the task and locate the **Reschedule This Task** option from the drop-down menu.

2

• Choose Reschedule This Task.

Hotel Dieu

niagarahealth

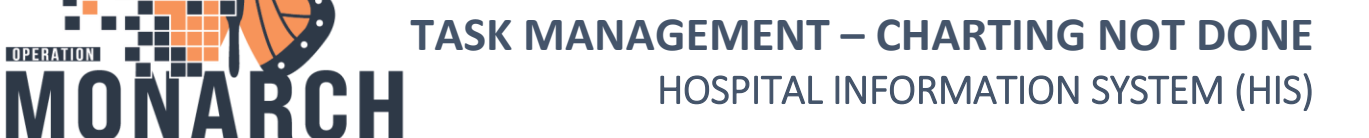

| Currently scheduled date and time<br>2024-Dec-30 10:22<br>Rescheduled date and time<br>01/Jan/2025  V 10:22  EST<br>Rescheduling reason<br><none><br/>Administered by Anaesthesia Personnel<br/>Change in Patient Status<br/>Discharged prior to nurse assessment<br/>Documented at Incorrect Time</none> |
|----------------------------------------------------------------------------------------------------|
| Rescheduled date and time<br>01/Jan/2025  10:22  EST<br>Rescheduling reason<br><none><br/>Administered by Anaesthesia Personnel<br/>Change in Patient Status<br/>Discharged prior to nurse assessment<br/>Documented at Incorrect Time</none>                                                             |
| Rescheduling reason (none> Administered by Anaesthesia Personnel Change in Patient Status Discharged prior to nurse assessment Documented at Incorrect Time                                                                                                    |
| <none> <none>    Administered by Anaesthesia Personnel   Change in Patient Status   Discharged prior to nurse assessment   Documented at Incorrect Time</none></none>                                                                                                    |
| <none><br/>Administered by Anaesthesia Personnel<br/>Change in Patient Status<br/>Discharged prior to nurse assessment<br/>Documented at Incorrect Time</none>                                                                                                    |
| Documented on Incorrect Order<br>Documented on Incorrect Patient<br>Equipment/Supplies Not Available<br>Medication Not Available<br>Nausea/Vomiting                                                                                                    |
| Parent/SDM Declined                                                                                                    |
| Patient LOA                                                                                                    |
| Patient Sleeping/Sedated                                                                                                    |
| Prescriber Consultation Required                                                                                                    |
| Stagger to Standard Administration Time                                                                                                    |

#### • The Reschedule window will open.

• Make sure to choose a *Rescheduled* date and time, and then a *Rescheduling reason* from the drop-down menu.

• Once both items are completed, click **OK** to finish rescheduling the task.

## niagarahealth

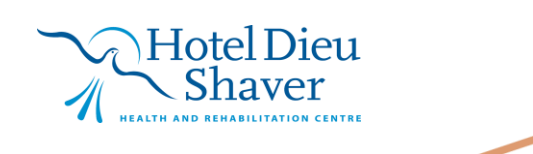

3

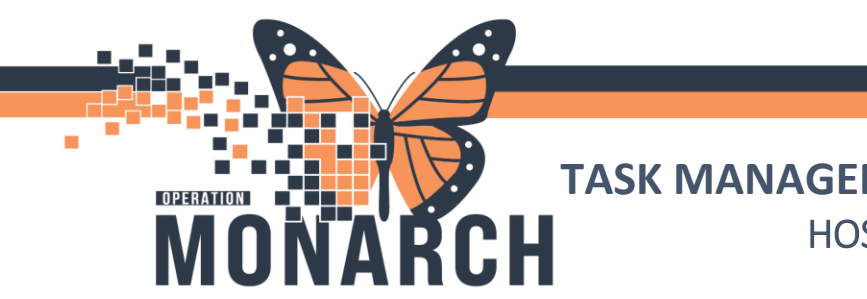

#### Reviewing Chart Not Done in the Patient's Chart

If **Chart Not Done** was utilized on an assigned task from the MPTL, its details can be reviewed by right- clicking the Order and selecting "**Results...**".

|   | 8 7          | s,          | Order Name 🔺            | Status D  | ose | Details  |                                                   |          | Ordering Physician    | Sta |
|---|--------------|-------------|-------------------------|-----------|-----|----------|---------------------------------------------------|----------|-----------------------|-----|
| ⊿ | Admission/1  | ransfe      | er/Discharge            |           |     |          |                                                   |          |                       |     |
| ⊿ | Active       |             |                         |           |     |          | Renew                                             |          |                       |     |
|   | 🗹 📴          | •           | Admit to Inpatient      | Ordered   |     | 09/24    | Mar J.C.                                          | ic       | NHS Test01, Physicia  | 202 |
|   | $\checkmark$ | •           | Change Medical Servi    | Ordered   |     | 13/12    | wodity                                            | S        | NHS Test01, Physicia  | 202 |
|   | $\checkmark$ | •           | Transfer Patient        | Ordered   |     | 09/25    | Сору                                              | n        | NHS Test03, Physicia  | 202 |
| ⊿ | Patient Care |             |                         |           |     |          | Cancel and Reorder                                |          |                       |     |
| ⊿ | Active       | _           |                         |           |     |          | Suspend                                           |          |                       |     |
|   | $\checkmark$ | (†          | Basic Admission         | Ordered   |     | 09/24    | Activate                                          |          | SYSTEM, SYSTEM        | 202 |
|   | _            | -           | Information Adult       |           |     | Orde     | C III                                             |          | Cerner                |     |
|   |              | (†)         | Braden Scale            | Ordered   |     | 09/24    | Complete                                          |          | SYSTEM, SYSTEM Ce     | 202 |
|   |              | <u>/#</u>   | Non-Urgent Patient T    | On Hold,  |     | 10/25    | Cancel/Discontinue                                |          |                       | 202 |
|   |              |             | Non-Urgent Patient T    | Future (O |     | 10/25    | Void                                              |          | Tam, Benjamin Ho-L    | 202 |
| ⊿ | IV Solutions | /Infus      | ions                    |           |     |          |                                                   |          |                       |     |
| ⊿ | Active       | a           |                         |           |     | <b>T</b> | Keschedule Task Times                             |          | <b>T D C C D C</b>    | -   |
|   |              |             | lactated ringers intrav | Ordered   |     | lotal    | Document Intervention                             | m        | Tam, Benjamin Ho-L    | 20, |
| ⊿ | Medications  |             |                         |           |     |          | Add/Modify Compliance                             |          |                       |     |
| 2 | Active       | a.          | inculin senset (inculin | Ordered   |     | alidia   |                                                   | 1        | Tama Panjamin Ha I    | 201 |
| 4 |              | 1           | insuin aspart (insuin   | Ordered   |     | sirair   | Order Information                                 | 1        | ram, benjamin Ho-L    | 204 |
| 4 | Active       |             |                         |           |     |          | Comments                                          |          |                       |     |
| 2 |              | æ           | Henatitis & Antibody I  | Ordered ( |     | Bloor    | Results                                           |          | Tam Benjamin Ho-I     | 203 |
|   |              | - Co<br>Ala | Human Immunodefic       | Ordered ( |     | Bloor    | Reference Information                             | Ë        | Tam, Benjamin Ho-I    | 200 |
| 4 | Interprofes  | ional       | Consults                | ordered ( |     | Diool    | Drint                                             | <u> </u> | rani, benjanin no eli | 201 |
| ⊿ | Active       | - armali    |                         |           |     |          | Pline >                                           |          |                       |     |
|   |              | Æ           | Consult to Case Mana    | Ordered   |     | 30/12    | Advanced Filters                                  |          | NHS Test01, Physicia  | 202 |
|   | $\checkmark$ | ă           | Consult to Social Work  | Ordered   |     | 13/12    | Customize View                                    |          | NHS Test01, Physicia  | 202 |
| ⊿ | Inactive     |             |                         |           |     |          | Disable Order Information I the adjust            |          | . ,                   |     |
|   |              | (i)         | Consult to Case Mana    | Completed |     | 30/12    | Disable Order Information Hypenink                |          | NHS Test01, Physicia  | 20  |
|   |              | •           | Consult to Inpatient R  | Completed |     | 30/12/20 | )24 10:22:00                                      |          | NHS Test01, Physicia  | 202 |
|   |              | ē           | Referral Order          | Completed |     | 13/12/20 | 24 10:55:00, Medical Service Rehab, family meetir | ۱g       | NHS Test01, Physicia  | 202 |
|   |              | ē           | Referral Order          | Completed |     | 13/12/20 | 24 09:16:00, Medical Service Rehab, family meetir | ۔<br>۱g  | NHS Test01, Physicia  | 202 |

If accessing this information through **Results Review** on the patient's chart, choose the **Assessments View** tab and choose **Clinical Info** for the **Flowsheet** from the drop-down menu.

| 🖌 🔭 Results Re             | view                                                                                                    |                                           |                                                |
|----------------------------|----------------------------------------------------------------------------------------------------|-------------------------------------------|------------------------------------------------|
|                            |                                                                                                    |                                           |                                                |
| cent Results Lab - Recent  | Lab - Extended Pathology Microbiology                                                                                              | Imaging Vitals - Recent Vitals - Extended | Assessments View                               |
| lowsheet: Clinical Info    | ✓ Procedure Selection L                                                                                                    | evel: Clinical Info 🗸                     | ● Table ○ Group ○ List                         |
|                            |                                                                                                    |                                           | 24-Dec-2024 11:31 - 01-Jan-2025 / 1:31 (Clinic |
| Navigator 🛛 🕅              | Show more results                                                                                                    |                                           |                                                |
| Discharge Information      | Clinical Info                                                                                                    | 31/Dec/2024 12:12 31/Dec/2024             | 12:03 31/Dec/2024 11:20 31/Dec/2024 11:20      |
| Advance Directive Informa  | Functional - General Information                                                                                                   | Assisted living                           |                                                |
| PowerForm Activities & Inf | Discharge Information<br>Transportation                                                                                            | Accessible transportation                 |                                                |
|                            | Advance Directive Information                                                                                                    |                                           |                                                |
|                            | Advance Directive Information Advance Directive PowerForm Activities & Interventions                                               | Yes                                       |                                                |
|                            | Advance Directive Information<br>Advance Directive<br>PowerForm Activities & Interventions<br>PT Acute/Inpatient Assessment - Form | Yes                                       | Not Done *                                     |

\*\*Right-click on the **Not Done** in the column to find more details about this data entry, including who completed it, when, and the comments entered.

niagarahealth

Hotel Dieu Shaver

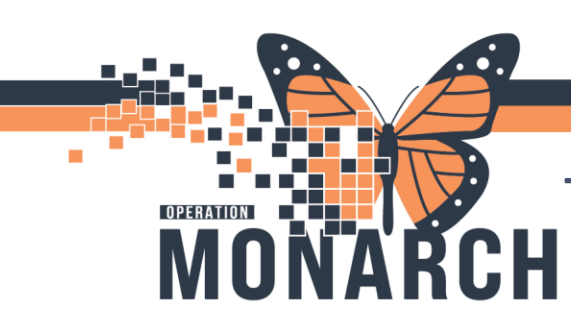

### Additional Instructions

#### How to Display Completed Orders in the Patient's Chart

\*Note: Once the **Chart Not Done** feature is utilized, the Consult Order status will flip to *Completed*. The default display settings for Orders are set to *All Active Orders*. Therefore, the Order that the end user needs to view, will not display. To see *Completed* Orders:

- Navigate to the patient's chart.
- Select **Orders** from the blue Table of Contents.
- Select the blue hyperlink font above the Orders titled "Displayed..."
- Choose from either a pre-determined Display list from the drop-down menu, or create a custom view by selecting the appropriate options.
  - Note: Utilize All Orders (All Statuses) from the drop-down menu for quick access.
- Select **Apply** in the **Advanced Filters** window to close and apply the view settings.
- Locate the **Completed Order** that is associated to the task that was charted "*Not Done*".
- Right-click the Order and choose **Results**.
- Once the Order Information window is opened, the **Not Done** entry can be rightclicked. Choose "*View Details*" to review any notes entered by the end user.

### Navigating to Results Review

- Navigate to the patient's chart.
- Select **Results Review** from the blue Table of Contents.
- Select the Assessments View tab from the list of tabs near the top of the Results Review MPage.

Hotel Dieu

5

- Select **Clinical Info** as the *Flowsheet* from the drop-down list.
- In the **Navigator** pane, de-select all the listed items, except for **PowerForm Activities & Interventions** to view only items charted **Not Done**.
- Any of the individual cell's associated with a **Not Done** can be right-clicked; choose "*View Details*".

# niagarahealth